## ACCESO REMOTO MEDIANTE SIR: Revista Science

| Universida <sub>de</sub> Vigo                                                                | Localizador de recursos electrónicos | Biblioteca<br>Universita                                 |
|----------------------------------------------------------------------------------------------|--------------------------------------|----------------------------------------------------------|
| Recursos Guías FAQs                                                                          |                                      |                                                          |
| Recursos electrónicos                                                                        | R S T U W 09 Todas                   | evistas-e<br>iscar unha revista-e por título:<br>Contén: |
| FILTRAR<br>P O 📼 SABI                                                                        | Li<br>Bu                             | <b>bros-e</b><br>uscar un libro-e por título:            |
| 📍 🔯 🛛 💀 SAGE Journals                                                                        | Ac                                   | Contén: T Ir                                             |
| Image: SciELO (Scientific Electronic Library On       Image: Science                         | line)                                | epositorio Investigo                                     |
| P O         Scien Faga clic para acceder ó recurso           P O         Finiter Scholar Web | Bu                                   | uscar contido no repositorio Investigo                   |
|                                                                                              | Ac                                   | ceder á <b>Busca avanzada</b>                            |

## 1. Acceda á Science o Localizador de recursos electrónicos da BUV

2. Prema en "Log In"

| MAAAS Beco | ne a Member  |                 |                 |                                  | Log In Sci                | enceMag.org Q Sea | rch |
|------------|--------------|-----------------|-----------------|----------------------------------|---------------------------|-------------------|-----|
| Science    | C Contents - | News -          | Careers -       | Journals +                       |                           |                   |     |
|            | Click I      | here for free a | ccess to our la | test coronavirus/COVID-19 resear | ch, commentary, and news. |                   |     |

3. Localice e prema na opción "via Shibboleth"

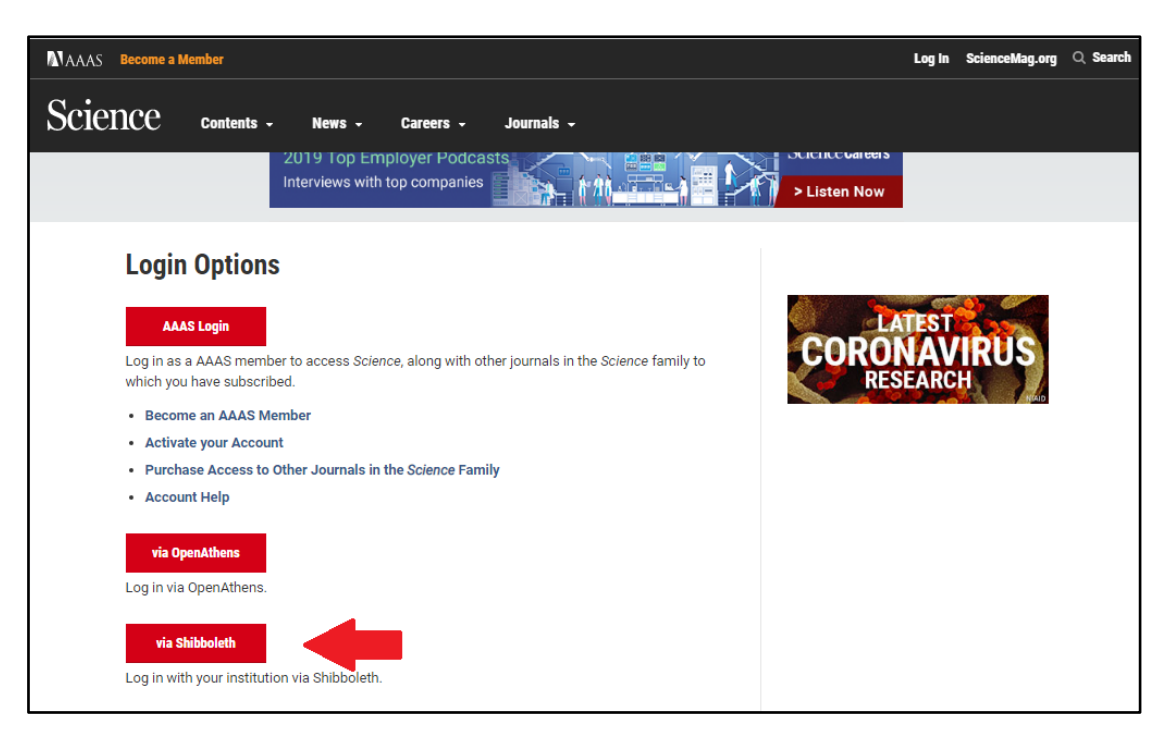

3. No despregable "Select your institution location" marque "Spain RedIRIS-SIR"

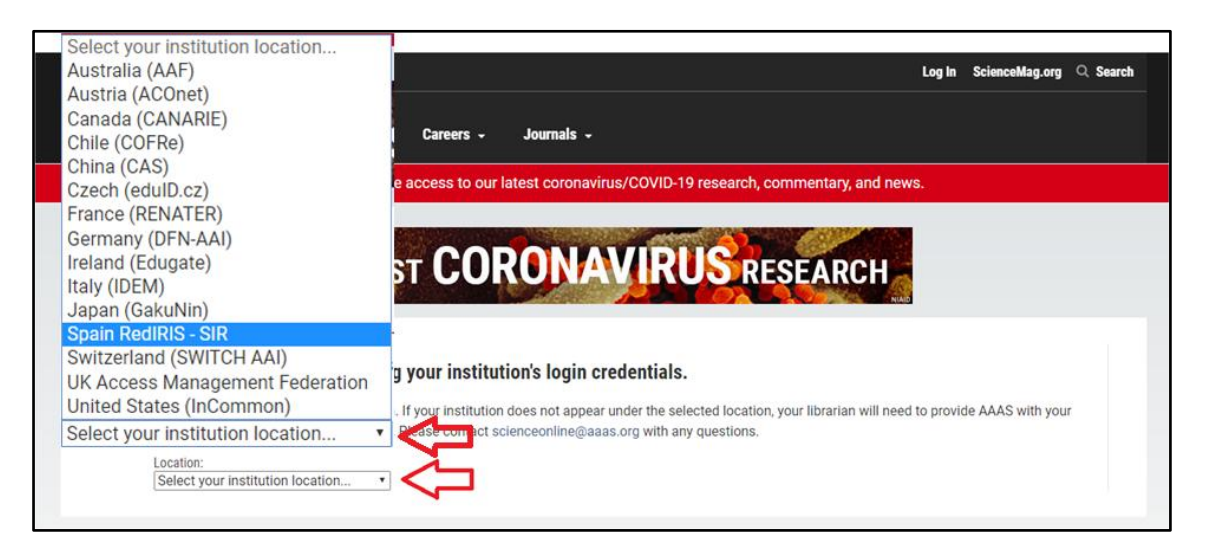

4. Despregue "Select your institution" e seleccione "Universidade de Vigo"

|               | LATEST                                                                                                    | <b>CORONAVIRUS</b> RES                                | EARCH                                              |
|---------------|----------------------------------------------------------------------------------------------------|-------------------------------------------------------|----------------------------------------------------|
|               | You may be able to login using you                                                                                                   | ur institution's login credentials.                   | ur librarian will need to provide AAAC with your   |
|               | Shibboleth entity ID to configure access. Pleas                                                                                      | se contact scienceonline@aaas.org with any questions. | In Instantant will need to provide AAAS with your  |
|               | Location:<br>Spain RedIRIS - SIR<br>Institution:                                                                                     | _                                                     |                                                    |
|               | Select your institution  Select your institution Instituto de Salud Carlos III Universidad Pablo de Olavide Universidad de Cantabria | ect                                                   |                                                    |
| Read the      | Universidade da Coruña<br>Universidade de Santiago de Compostela<br>Universidade de Vigo                                             | ~ <b>_</b> _                                          | Get Our E-Alerts                                   |
| 24 April 2020 | Universitat Politècnica de València                                                                                                  | ENVIRONMENTAL REGULATION                              | Receive emails from <i>Science</i> . See full list |

6. Abrirase a pantalla de autenticación centralizada onde deberá identificarse como usuario da UVigo (correo electrónico da @uvigo, NIU, ou certificado dixital).

| Universida <sub>de</sub> Vigo                                                                                                    |  |  |  |  |  |
|----------------------------------------------------------------------------------------------------|--|--|--|--|--|
| Identificación de usuario                                                                                                    |  |  |  |  |  |
| Autenticación centralizada                                                                                                    |  |  |  |  |  |
| USUARIO<br>CONTRASINAL                                                                                                    |  |  |  |  |  |
| ACEPTAR                                                                                                    |  |  |  |  |  |
| Unha vez que se autentique non será necesario identificarse de novo para acceder a outros recursos.<br>Para desconectarse, recomendamos que peche o seu navegador (pechando todas as xanelas). |  |  |  |  |  |
| Precisa Axuda?   Información                                                                                                    |  |  |  |  |  |